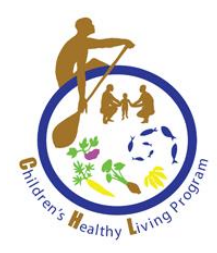

# CHILDREN'S HEALTHY LIVING (CHL)

# **CENTER OF EXCELLENCE**

# **SAS Programming Guide**

Developed by the CHL Data Work Group for use in the CHL Pacific Region

For further information, please contact: CHL Data Center Children's Healthy Living Center of Excellence Ag Sciences 302, 1955 East West Road, Honolulu, HI 96822 Email: <u>chldata@hawaii.edu</u> Website: <u>www.chl-pacific.org</u>

This project is supported by the Agriculture and Food Research Initiative Grant no. 2021-68012-35899 and Grant no. 2018-69001-27551 from the USDA National Institute of Food and Agricultural Science Enhancement Coordinated Agricultural Program and Grant no. 1P20GM139753-01A1 from the Centers of Biomedical Research Excellence (COBRE).

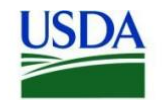

United States Department of Agriculture National Institute of Food and Agriculture

| Background                                                                       | 1  |
|----------------------------------------------------------------------------------|----|
| Importing Datasets into SAS                                                      | 1  |
| Importing Permanent SAS Dataset Files                                            | 1  |
| Importing CSV Files                                                              | 1  |
| Importing Excel Files                                                            | 1  |
| Dataset Contents                                                                 | 2  |
| Data Steps                                                                       | 3  |
| Creating New Variables                                                           | 3  |
| Other Dataset Procedures                                                         | 4  |
| Sorting Data                                                                     | 4  |
| Merging Datasets                                                                 | 4  |
| Removing duplicate observations                                                  | 4  |
| Frequency Procedures                                                             | 5  |
| Simple Frequencies                                                               | 5  |
| Simple Cross Tabulation                                                          | 6  |
| Complex Tabulation                                                               | 7  |
| Means Procedures                                                                 | 8  |
| Simple Means                                                                     | 8  |
| Means by specific groups & adjusting for jurisdiction strata & community cluster | 9  |
| Statistical Procedures                                                           | 10 |
| Chi Square Test                                                                  | 10 |
| T Test                                                                           | 11 |
| ANOVA Test or Simple Linear Regression                                           | 12 |
| General Linear Regression Models                                                 | 13 |
| Multiple Linear Regression                                                       | 13 |
| Multiple Linear Regression accounting for CHL complex sample design              | 14 |
| Logistic Regression Models                                                       | 15 |
| Multiple Logistic Regression                                                     | 15 |
| Multiple Logistic Regression accounting for CHL complex sample design            | 17 |
| Additional Support                                                               | 20 |

## Contents

## Background

SAS is an integrated software suite for advanced analytics, business intelligence, data management, and predictive analytics. This guide provides basic SAS codes to conduct various data procedures and statistical analyses.

## Importing Datasets into SAS

```
*Note: Highlighted shows what you must fill in.
Importing Permanent SAS Dataset Files
libname FolderName "C:\Users\Folder Location";
data DatasetName;
    set FolderName.FileName;
run;
```

<u>Note</u>: *FolderName* & *DatasetName* can be any name you will use in your SAS program. However, *FileName* must be the name of the SAS dataset file you are importing from the folder (copy this file name from your folder location & paste into SAS code).

### Example:

```
libname chl "C:\Desktop\User\CHL";
data chldata;
    set chl.chl_final;
run;
```

```
Importing CSV Files
```

```
proc import datafile= "C:\Users\Folder Location\File Name.csv"
    out=DatasetName
    dbms=csv
    replace;
    getnames=yes;
    guessingrows=max;
run;
```

## Importing Excel Files

```
proc import datafile= "C:\Users\Folder Location\File Name.xlsx"
    out=DatasetName
    dbms=xlsx
    replace;
    sheet="Sheet1";
    getnames=yes;
    guessingrows=max;
```

run;

Note: DatasetName can be any name that you will use in your SAS program.

## **Dataset Contents**

Check the contents of your imported dataset with the codes below. Contents will include number of observations, names of variables, type of your variables (character vs. numeric), and label of variables (describes what the variable is).

proc contents data=DatasetName; run;

## Example:

proc contents data=chldata; run;

#### Output:

| The CONTENTS Procedure |                          |                      |      |  |  |  |  |  |  |  |
|------------------------|--------------------------|----------------------|------|--|--|--|--|--|--|--|
| Data Set Name          | WORK.CHLDATA             | Observations         | 5499 |  |  |  |  |  |  |  |
| Member Type            | DATA                     | Variables            | 32   |  |  |  |  |  |  |  |
| Engine                 | V9                       | Indexes              | 0    |  |  |  |  |  |  |  |
| Created                | 08/27/2024 15:43:23      | Observation Length   | 296  |  |  |  |  |  |  |  |
| Last Modified          | 08/27/2024 15:43:23      | Deleted Observations | 0    |  |  |  |  |  |  |  |
| Protection             |                          | Compressed           | NO   |  |  |  |  |  |  |  |
| Data Set Type          |                          | Sorted               | NO   |  |  |  |  |  |  |  |
| Label                  |                          |                      |      |  |  |  |  |  |  |  |
| Data Representation    | WINDOWS_64               |                      |      |  |  |  |  |  |  |  |
| Encoding               | wlatin1Western (Windows) |                      |      |  |  |  |  |  |  |  |

The SAS System

| Engine/Host Dependent Information |                                                                                              |  |  |  |  |  |  |  |
|-----------------------------------|----------------------------------------------------------------------------------------------|--|--|--|--|--|--|--|
| Data Set Page Size                | 65536                                                                                        |  |  |  |  |  |  |  |
| Number of Data Set Pages          | 25                                                                                           |  |  |  |  |  |  |  |
| First Data Page                   | 1                                                                                            |  |  |  |  |  |  |  |
| Max Obs per Page                  | 221                                                                                          |  |  |  |  |  |  |  |
| Obs in First Data Page            | 196                                                                                          |  |  |  |  |  |  |  |
| Number of Data Set Repairs        | 0                                                                                            |  |  |  |  |  |  |  |
| ExtendObsCounter                  | YES                                                                                          |  |  |  |  |  |  |  |
| Filename                          | C:\Us ers\RICADE~1\AppData\Local\Temp\SAS Temporary Files\_TD7452_NAP1254_\childata.sas7bdat |  |  |  |  |  |  |  |
| Release Created                   | 9.0401M7                                                                                     |  |  |  |  |  |  |  |
| Host Created                      | 384_10PRO                                                                                    |  |  |  |  |  |  |  |
| Owner Name                        | NAP1254 Rica Dela Cruz                                                                       |  |  |  |  |  |  |  |
| File Size                         | 2MB                                                                                          |  |  |  |  |  |  |  |
| File Size (bytes)                 | 1703998                                                                                      |  |  |  |  |  |  |  |

|    | Alphabetic List of Variables and Attributes |      |     |        |          |                                                                                                    |  |  |  |  |  |
|----|---------------------------------------------|------|-----|--------|----------|----------------------------------------------------------------------------------------------------|--|--|--|--|--|
| #  | Variable                                    | Туре | Len | Format | Informat | Label                                                                                                    |  |  |  |  |  |
| 1  | agegrp                                      | Char | 8   |        |          | ANTHRO: 2-category age group at anthropometry measures (1=2-5 yrs, 2=6-8 yrs)                                                               |  |  |  |  |  |
| 16 | agemos                                      | Num  | 8   |        |          | ANTHRO: Computed participant age in months when anthropometry was measured                                                                  |  |  |  |  |  |
| 2  | bmi_category                                | Char | 20  | \$14.  |          | ANTHRO: BMI in 4 categories using CDC 2000 reference                                                                                        |  |  |  |  |  |
| 21 | carbohydrate_adjForVar_WTMN                 | Num  | 8   |        |          | FOODLOG Intake for weighted mean across days: Carbohydrate in g, adjusted for within pers on variance                                       |  |  |  |  |  |
| 5  | community                                   | Num  | 8   |        |          | GENERAL: Community                                                                                                    |  |  |  |  |  |
| 32 | community_cluster                           | Num  | 8   |        |          | GENERAL: Community for cluster analysis                                                                                                    |  |  |  |  |  |
| 22 | dietaryfiber_adjForVar_WTMN                 | Num  | 8   |        |          | FOODLOG Intake for weighted mean across days: Dietary Fiber in g, adjusted for within person variance                                       |  |  |  |  |  |
| 18 | education                                   | Num  | 8   |        |          | DEMO: Highest grade of school respondent completed (1=Never attended, 2=Grades 1-8, 3=Grades 3-11, 4=HS, 5=Some college, 6= 4 year college) |  |  |  |  |  |
| 11 | hei1_adjForVar_WTMN                         | Num  | 8   |        |          | FOODLOG Intake for day: Whole Grains in oz, weighted for weekday/weekend days and adjusted for within person variance                       |  |  |  |  |  |
| 12 | hei2_adjForVar_WTMN                         | Num  | 8   |        |          | FOODLOG Intake for day: Vegetables in cups, weighted for weekday/weekend days and adjusted for within person variance                       |  |  |  |  |  |
| 13 | hei3_adjForVar_WTMN                         | Num  | 8   |        |          | FOODLOG Intake for day: Fruit in cups, weighted for weekday/weekend days and adjusted for within person variance                            |  |  |  |  |  |
| 14 | hei4_adjForVar_WTMN                         | Num  | 8   |        |          | FOODLOG Intake for day: Milk in cups, weighted for week day/week end days and adjusted for within person variance                           |  |  |  |  |  |
| 15 | hei5_adjForVar_WTMN                         | Num  | 8   |        |          | FOODLOG Intake for day: Meat in oz, weighted for week day/week end days and adjusted for within person variance                             |  |  |  |  |  |

## Data Steps

Data steps revise imported datasets to create new variables, remove specific data observations, remove variables from the imported dataset, change the format of variables (e.g. number to character format).

"Proc Print" statements allow you to view your dataset line by line. You can view the whole

#### **Creating New Variables**

```
data NewDatasetName;
    set DatasetName;
if Variable1 = "Original Category 1" then Variable1_New = "New Category Name 1";
else if Variable1 = "Original Category 2" then Variable1_New = "New Category Name 2";
if Variable2 = # then Variable2_New = New#;
else if Variable2 = # then Variable2_New = New#;
else if Variable3 =< # then NewVariable3 = "Description";
else if # =< Variable3 =< # then NewVariable3 = "Description";
else if # =< Variable3 =< # then NewVariable3 = "Description";
variable3 = NewDatasetName (obs=# observations);
Var id Variable1_NewVariable1_Variable2_NewVariable2;
```

run;

<u>Note</u>: (obs= ) is an optional statement. It outputs a list of the number of observations specified. If not included, all observations in the dataset will be listed.

#### Example:

```
data chldata new;
     set chldata;
if bmi category = "Underweight" then bmi category new = "Underweight";
else if bmi category = "Healthy weight" then bmi category new = "Healthy";
else if bmi_category = "Overweight" then bmi category new = "OWOB";
else if bmi category = "Obese" then bmi category new = "OWOB";
if bmi category = "Healthy weight" then owob = 0;
else if bmi category = "Overweight" then bmi category new = 1;
else if bmi category = "Obese" then bmi category new = 1;
if sex = 1 then sex new = "Male";
else if sex = 2 then sex new = "Female";
if 24 =< agemos < 72 then agegroup = "2-5 years old";
else if 72 =< agemos < 108 then agegroup = "6-8 years old ";
run;
Proc Print data=chldata new (obs=10);
Var id bmi category bmi category new owob sex sex new agemos agegroup;
run:
```

## "Proc Print" Output:

| Obs | id     | bmi_category   | bmi_category_new | owob | sex | sex_new | agemos  | agegroup      |
|-----|--------|----------------|------------------|------|-----|---------|---------|---------------|
| 1   | 111001 | Healthy weight | Healthy          | 0    | 2   | Fema    | 53.2961 | 2-5 years old |
| 2   | 111002 | Healthy weight | Healthy          | 0    | 1   | Male    | 95.4934 | 6-8 years old |
| 3   | 111003 | Healthy weight | Healthy          | 0    | 2   | Fema    | 83.6908 | 6-8 years old |
| 4   | 111004 | Healthy weight | Healthy          | 0    | 1   | Male    | 46.0658 | 2-5 years old |
| 5   | 111005 | Healthy weight | Healthy          | 0    | 1   | Male    | 57.5263 | 2-5 years old |
| 6   | 111006 | Healthy weight | Healthy          | 0    | 2   | Fema    | 71.2632 | 2-5 years old |
| 7   | 111009 | Healthy weight | Healthy          | 0    | 2   | Fema    | 72.1645 | 6-8 years old |
| 8   | 111010 | Healthy weight | Healthy          | 0    | 1   | Male    | 57.1645 | 2-5 years old |
| 9   | 111011 | Healthy weight | Healthy          | 0    | 1   | Male    | 72.3947 | 6-8 years old |
| 10  | 111012 | Healthy weight | Healthy          | 0    | 1   | Male    | 54.7566 | 2-5 years old |

## Other Dataset Procedures

```
Sorting Data
```

```
proc Sort data=DatasetName;
    by Variable;
run;
```

## Merging Datasets

```
data MergedDatasetName;
    Merge DatasetName1 DatasetName2;
    by Variable;
```

run;

Note: Datasets must first be sorted by the variable you are merging by.

## Removing duplicate observations

Add nodupkey to your code to remove duplicate values of specific variables.

```
proc sort data=DatasetName nodupkey out=NewDatasetName;
    by Variable;
run;
```

REVISED 10.14.2024

## **Frequency Procedures**

Frequency Procedures or "Proc Freq" provide frequencies, i.e. counts and percent of data. This procedure is used with categorical variables, or variables that include categories or groups (e.g. sex, which includes categories of male and female).

## Simple Frequencies

proc freq data=chldata; table bmi\_category; run;

**Note**: You can list out as many variable names after table, which will output separate tables for each variable.

### Output:

## The SAS System

#### The FREQ Procedure

| ANTHRO: BMI in 4 categories using CDC 2000 reference |           |         |                         |                       |  |  |  |  |  |  |  |
|------------------------------------------------------|-----------|---------|-------------------------|-----------------------|--|--|--|--|--|--|--|
| bmi_category                                         | Frequency | Percent | Cumulative<br>Frequency | Cumulative<br>Percent |  |  |  |  |  |  |  |
| Healthy weight                                       | 3739      | 68.91   | 3739                    | 68.91                 |  |  |  |  |  |  |  |
| Obese                                                | 774       | 14.26   | 4513                    | 83.17                 |  |  |  |  |  |  |  |
| Overweight                                           | 776       | 14.30   | 5289                    | 97.48                 |  |  |  |  |  |  |  |
| Underweight                                          | 137       | 2.52    | 5426                    | 100.00                |  |  |  |  |  |  |  |
| Frequency Missing = 73                               |           |         |                         |                       |  |  |  |  |  |  |  |

## Simple Cross Tabulation

Cross tabulations outputs a cross table of 2 variables of interest. The same **proc freq** statement is used, but includes a \* between the 2 variables of interest.

proc freq data=chldata; table worldbank\*income2; title "Income by World Bank for table 1"; run;

**Note**: Adding a title statement will include a title above your output table.

#### Output:

### Income by World Bank for table 1

#### The FREQ Procedure

| Frequency<br>Percent<br>Row Pct<br>Col Pct |                        | Table of wor             | ldbank by income2                                                                     |        |  |  |  |  |  |
|--------------------------------------------|------------------------|--------------------------|---------------------------------------------------------------------------------------|--------|--|--|--|--|--|
|                                            | worldbank(World Income | income2(DEMO: Average an | ncome2(DEMO: Average annual houshold income in two categories (1= < \$35K, 2= \$35K)) |        |  |  |  |  |  |
|                                            | Middle, High)          | 1                        | 2                                                                                     | Total  |  |  |  |  |  |
|                                            | high                   | 1829                     | 933                                                                                   | 2762   |  |  |  |  |  |
|                                            |                        | 42.67                    | 21.77                                                                                 | 64.44  |  |  |  |  |  |
|                                            |                        | 66.22                    | 33.78                                                                                 |        |  |  |  |  |  |
|                                            |                        | 55.76                    | 92.74                                                                                 |        |  |  |  |  |  |
|                                            | lower middle           | 430                      | 15                                                                                    | 445    |  |  |  |  |  |
|                                            |                        | 10.03                    | 0.35                                                                                  | 10.38  |  |  |  |  |  |
|                                            |                        | 96.63                    | 3.37                                                                                  |        |  |  |  |  |  |
|                                            |                        | 13.11                    | 1.49                                                                                  |        |  |  |  |  |  |
|                                            | upper middle           | 1021                     | 58                                                                                    | 1079   |  |  |  |  |  |
|                                            |                        | 23.82                    | 1.35                                                                                  | 25.17  |  |  |  |  |  |
|                                            |                        | 94.62                    | 5.38                                                                                  |        |  |  |  |  |  |
|                                            |                        | 31.13                    | 5.77                                                                                  |        |  |  |  |  |  |
|                                            | Total                  | 3280                     | 1006                                                                                  | 4286   |  |  |  |  |  |
|                                            |                        | 76.53                    | 23.47                                                                                 | 100.00 |  |  |  |  |  |
|                                            |                        | Frequency Missing = 1213 |                                                                                       |        |  |  |  |  |  |

## **Complex Tabulation**

Complex tabulations allow for cross tabulations of more than 2 variables.

#### proc tabulate data=chldata missing;

class sex agegrp race new omb jurisnum ; table ALL (sex agegrp race\_new\_omb)\*(N colpctn), jurisnum(ALL); title 'Demographics Table - Sex, age group, Race/ethnicity'; run;

#### Output:

| Demographics Table - Sex, ag                                                                 | ge group | , Rac | e/ethn | icity |       |        |         |         |       |       |       |                   |       |
|----------------------------------------------------------------------------------------------|----------|-------|--------|-------|-------|--------|---------|---------|-------|-------|-------|-------------------|-------|
|                                                                                              |          |       |        |       | GENE  | RAL: J | urisdic | tion nu | mber  |       |       |                   | All   |
|                                                                                              |          | 1     | 2      | 3     | 4     | 5      | 6       | 7       | 8     | 9     | 10    | 11                |       |
| All                                                                                          | Ν        | 190   | 199    | 855   | 903   | 191    | 188     | 188     | 214   | 968   | 938   | <mark>66</mark> 5 | 5499  |
| DEMO: Sex of the CHL subject                                                                 |          |       |        |       |       |        |         |         |       |       |       |                   |       |
| 1                                                                                            | Ν        | 102   | 93     | 445   | 476   | 106    | 92      | 104     | 88    | 508   | 450   | 350               | 2814  |
|                                                                                              | ColPctN  | 53.68 | 46.73  | 52.05 | 52.71 | 55.50  | 48.94   | 55.32   | 41.12 | 52.48 | 47.97 | 52.63             | 51.17 |
| 2                                                                                            | Ν        | 88    | 106    | 410   | 427   | 85     | 96      | 84      | 126   | 460   | 488   | 315               | 2685  |
|                                                                                              | ColPctN  | 46.32 | 53.27  | 47.95 | 47.29 | 44.50  | 51.06   | 44.68   | 58.88 | 47.52 | 52.03 | 47.37             | 48.83 |
| ANTHRO: 2-category age group at anthropometry measures (1=2-5 yrs, 2=6-8 yrs)                |          |       |        |       |       |        |         |         |       |       |       |                   |       |
| 2-5 yrs                                                                                      | Ν        | 144   | 140    | 457   | 599   | 105    | 168     | 113     | 80    | 643   | 692   | 487               | 3628  |
|                                                                                              | ColPctN  | 75.79 | 70.35  | 53.45 | 66.33 | 54.97  | 89.36   | 60.11   | 37.38 | 66.43 | 73.77 | 73.23             | 65.98 |
| 6-8 угs                                                                                      | Ν        | 46    | 59     | 398   | 304   | 86     | 20      | 75      | 134   | 325   | 246   | 178               | 1871  |
|                                                                                              | ColPctN  | 24.21 | 29.65  | 46.55 | 33.67 | 45.03  | 10.64   | 39.89   | 62.62 | 33.57 | 26.23 | 26.77             | 34.02 |
| DEMO: Child race following guidelines of US Office of Management and Budget (OMB) Definition |          |       |        |       |       |        |         |         |       |       |       |                   |       |
|                                                                                              | Ν        | 1     | -      | -     | 2     | 2      |         |         |       | 4     | 4     | 6                 | 19    |
|                                                                                              | ColPctN  | 0.53  | -      |       | 0.22  | 1.05   |         |         |       | 0.41  | 0.43  | 0.90              | 0.35  |
| AIAN                                                                                         | Ν        |       |        |       |       |        |         |         |       |       | 2     | 122               | 124   |
|                                                                                              | ColPctN  |       | -      | -     |       |        |         |         |       |       | 0.21  | 18.35             | 2.25  |
| Asian                                                                                        | Ν        | 6     | 2      | 80    | 302   |        |         |         |       |       | 90    | 5                 | 485   |
|                                                                                              | ColPctN  | 3.16  | 1.01   | 9.36  | 33.44 |        |         |         |       |       | 9.59  | 0.75              | 8.82  |
| Black                                                                                        | Ν        |       | -      |       |       |        |         | 1       |       | 1     | 1     | 13                | 16    |
|                                                                                              | ColPctN  |       | -      |       |       |        |         | 0.53    |       | 0.10  | 0.11  | 1.95              | 0.29  |
| More than one race                                                                           | Ν        | 35    | 6      | 117   | 146   | 22     | 19      | 14      | 23    | 35    | 503   | 172               | 1092  |
|                                                                                              | ColPctN  | 18.42 | 3.02   | 13.68 | 16.17 | 11.52  | 10.11   | 7.45    | 10.75 | 3.62  | 53.62 | 25.86             | 19.86 |
| NHPI                                                                                         | Ν        | 148   | 191    | 652   | 450   | 167    | 169     | 173     | 191   | 928   | 270   | 6                 | 3345  |
|                                                                                              | ColPctN  | 77.89 | 95.98  | 76.26 | 49.83 | 87.43  | 89.89   | 92.02   | 89.25 | 95.87 | 28.78 | 0.90              | 60.83 |
| White                                                                                        | Ν        |       | -      | 6     | 3     |        |         |         |       |       | 68    | 341               | 418   |
|                                                                                              | ColPctN  |       | -      | 0.70  | 0.33  |        |         |         |       |       | 7.25  | 51.28             | 7.60  |

## Means Procedures

## Simple Means

Use the code below to obtain the mean of continuous variables. You can add many variables to after var to get means of all variables stated.

## Output:

#### Total averages of macronutrients

#### The MEANS Procedure

| Variable                    | Label                                                                                                 | N    | Mean        | Std Dev    | Minimum    | Maximum     |
|-----------------------------|----------------------------------------------------------------------------------------------------|------|-------------|------------|------------|-------------|
| carbohydrate_adjForVar_WTMN | FOODLOG Intake for weighted mean across days: Carbohydrate in g, adjusted for within person variance  | 3529 | 235.2379859 | 72.7096414 | 44.3717940 | 634.7956812 |
| dietaryfiber_adjForVar_WTMN | FOODLOG Intake for weighted mean across days: Dietary Fiber in g, adjusted for within person variance | 3529 | 10.0162430  | 4.9121329  | 0.3263891  | 44.9461291  |
| protein_adjForVar_WTMN      | FOODLOG Intake for weighted mean across days: Protein in g, adjusted for within person variance       | 3529 | 67.5018750  | 18.5412207 | 11.2731005 | 153.2901749 |
| totalfat_adjForVar_WTMN     | FOODLOG Intake for weighted mean across days: Total Fat in g, adjusted for within person variance     | 3529 | 62.1630656  | 20.1460062 | 6.5308032  | 169.0512017 |

Means by specific groups & adjusting for jurisdiction strata & community cluster

**Note**: Adding to the statement std includes the Standard Error of the Mean, stderr includes the Standard Error of Sum, and clm includes the 95% confident limits for the mean in the output statement. Other statements can also be included such as max min median mode.

#### Output:

#### Total averages by agegroup

#### The SURVEYMEANS Procedure

|         | Statistics for agegrp Domains |                                                                                                    |            |                      |            |                     |             |  |  |  |  |  |
|---------|-------------------------------|----------------------------------------------------------------------------------------------------|------------|----------------------|------------|---------------------|-------------|--|--|--|--|--|
| agegrp  | Variable                      | Label                                                                                                 | Mean       | Std Error<br>of Mean | 95% CL     | Std Error<br>of Sum |             |  |  |  |  |  |
| 2-5 yrs | carbohydrate_adjForVar_WTMN   | FOODLOG Intake for weighted mean across days: Carbohydrate in g, adjusted for within person variance  | 224.943449 | 3.306968             | 217.850708 | 232.036190          | 44323       |  |  |  |  |  |
|         | dietaryfiber_adjForVar_WTMN   | FOODLOG Intake for weighted mean across days: Dietary Fiber in g, adjusted for within person variance | 9.336849   | 0.283940             | 8.727858   | 9.945840            | 2093.369378 |  |  |  |  |  |
|         | protein_adjForVar_WTMN        | FOODLOG Intake for weighted mean across days: Protein in g, adjusted for within person variance       | 64.039844  | 0.660354             | 62.623527  | 65.456162           | 12530       |  |  |  |  |  |
|         | totalfat_adjForVar_WTMN       | FOODLOG Intake for weighted mean across days: Total Fat in g, adjusted for within person variance     | 58.072946  | 0.739802             | 56.486229  | 59.659662           | 11984       |  |  |  |  |  |
| 6-8 yrs | carbohydrate_adjForVar_WTMN   | FOODLOG Intake for weighted mean across days: Carbohydrate in g, adjusted for within person variance  | 246.809731 | 4.087420             | 238.043088 | 255.576375          | 34501       |  |  |  |  |  |
|         | dietaryfiber_adjForVar_WTMN   | FOODLOG Intake for weighted mean across days: Dietary Fiber in g, adjusted for within person variance | 10.584936  | 0.371781             | 9.787545   | 11.382326           | 1654.049881 |  |  |  |  |  |
|         | protein_adjForVar_WTMN        | FOODLOG Intake for weighted mean across days: Protein in g, adjusted for within person variance       | 72.533541  | 0.944180             | 70.508476  | 74.558606           | 10502       |  |  |  |  |  |
|         | totalfat_adjForVar_WTMN       | FOODLOG Intake for weighted mean across days: Total Fat in g, adjusted for within person variance     | 66.979681  | 0.973409             | 64.891927  | 69.067435           | 9719.492217 |  |  |  |  |  |

## Statistical Procedures

## Chi Square Test

Chi Square test is a statistical test to see whether there is a significant difference in the percent between categories/groups of categorical variables.

```
proc freq data=chldata;
table sex*bmi_category / chisq;
title "Chi Square Test of BMI categories between males & females";
run;
```

### Output:

| Frequency<br>Percent<br>Row Pct<br>Col Pct |                  | Table of sex by bmi_category |                                                                       |            |             |        |  |  |  |  |  |  |  |  |
|--------------------------------------------|------------------|------------------------------|-----------------------------------------------------------------------|------------|-------------|--------|--|--|--|--|--|--|--|--|
|                                            | sex(DEMO: Sex of | bmi_catego                   | bmi_category(ANTHRO: BMI in 4 categories using<br>CDC 2000 reference) |            |             |        |  |  |  |  |  |  |  |  |
|                                            | the CHL subject) | Healthy weight               | Obese                                                                 | Overweight | Underweight | Total  |  |  |  |  |  |  |  |  |
|                                            | 1                | 1851                         | 457                                                                   | 389        | 72          | 2769   |  |  |  |  |  |  |  |  |
|                                            |                  | 34.11                        | 8.42                                                                  | 7.17       | 1.33        | 51.03  |  |  |  |  |  |  |  |  |
|                                            |                  | 66.85                        | 16.50                                                                 | 14.05      | 2.60        |        |  |  |  |  |  |  |  |  |
|                                            |                  | 49.51                        | 59.04                                                                 | 50.13      | 52.55       |        |  |  |  |  |  |  |  |  |
|                                            | 2                | 1888                         | 317                                                                   | 387        | 65          | 2657   |  |  |  |  |  |  |  |  |
|                                            |                  | 34.80                        | 5.84                                                                  | 7.13       | 1.20        | 48.97  |  |  |  |  |  |  |  |  |
|                                            |                  | 71.06                        | 11.93                                                                 | 14.57      | 2.45        |        |  |  |  |  |  |  |  |  |
|                                            |                  | 50.49                        | 40.96                                                                 | 49.87      | 47.45       |        |  |  |  |  |  |  |  |  |
|                                            | Total            | 3739                         | 774                                                                   | 776        | 137         | 5426   |  |  |  |  |  |  |  |  |
|                                            |                  | 68.91                        | 14.26                                                                 | 14.30      | 2.52        | 100.00 |  |  |  |  |  |  |  |  |
|                                            |                  | Frequer                      | ncy Missi                                                             | ng = 73    |             |        |  |  |  |  |  |  |  |  |

# Chi Square Test of BMI categories between males & females The FREQ Procedure

#### Statistics for Table of sex by bmi\_category

| Statistic                   | DF | Value   | Prob   |
|-----------------------------|----|---------|--------|
| Chi-Square                  | 3  | 23.7502 | <.0001 |
| Likelihood Ratio Chi-Square | 3  | 23.8800 | <.0001 |
| Mantel-Haenszel Chi-Square  | 1  | 3.1568  | 0.0756 |
| Phi Coefficient             |    | 0.0662  |        |
| Contingency Coefficient     |    | 0.0660  |        |
| Cramer's V                  |    | 0.0662  |        |

Sample Size = 5426 Frequency Missing = 73

## T Test

T test is a statistical test to see if there is a significant difference between the means of a continuous variable by a categorical variable with only 2 categories/groups (e.g., sex, which only has 2 groups – male or female).

```
proc ttest data=chldata;
var carbohydrate_adjForVar_WTMN;
class sex;
title "t test of mean carbohydrate intake by sex";
run;
```

### Output:

|                                  |            | t test of     | mea   | n ca  | rboh   | ydrate | e in | take l  | by se            | x              |               |                                     |
|----------------------------------|------------|---------------|-------|-------|--------|--------|------|---------|------------------|----------------|---------------|-------------------------------------|
|                                  |            |               | -     | The T | TEST   | Proced | lure |         |                  |                |               |                                     |
| Variable: carbohydrate_adjForVar | _WTMN (F   | OODLOG Intak  | e for | weig  | hted n | nean a | сгоз | ss days | : Car            | bohyd          | rate in g, ac | djusted for within person variance) |
|                                  | sex        | Method        | N     | M     | ean    | Std De | v S  | Std Err | Mini             | mum            | Maximum       |                                     |
|                                  | 1          |               | 1798  | 8 2   | 40.4   | 73.290 | 9 ·  | 1.7284  | 66               | .8758          | 634.8         |                                     |
|                                  | 2          |               | 1731  | 2     | 29.8   | 71.725 | 7    | 1.7240  | 44               | .3718          | 537.3         | _                                   |
|                                  | Diff (1-2) | Pooled        |       | 10.   | 5760   | 72.527 | 4 2  | 2.4422  |                  |                |               | _                                   |
|                                  | Diff (1-2) | Satterthwaite |       | 10.   | 5760   |        | 2    | 2.4412  |                  |                |               |                                     |
| 1                                |            |               |       |       |        |        |      |         |                  |                |               |                                     |
|                                  | sex        | Method        | N     | lean  | 95%    | CL Me  | an   | Std [   | Dev 9            | 95% CL         | Std Dev       |                                     |
|                                  | 1          |               | 2     | 240.4 | 237.   | 0 24   | 43.8 | 73.2    | 909 7            | 70.9713        | 75.7684       |                                     |
|                                  | 2          |               | 2     | 229.8 | 226.   | 5 2    | 33.2 | 71.7    | 257 6            | <u>59.4136</u> | 6 74.1983     |                                     |
|                                  | Diff (1-2) | Pooled        | 10.   | 5760  | 5.787  | 7 15.3 | 643  | 72.5    | 274 7            | 70.8738        | 74.2605       |                                     |
|                                  | Diff (1-2) | Satterthwaite | 10.   | 5760  | 5.789  | 7 15.3 | 624  |         |                  |                |               |                                     |
|                                  |            |               |       |       |        |        |      |         |                  |                |               |                                     |
|                                  |            | Method        |       | Varia | ances  | DI     | t    | Value   | Pr >             | <b> t </b>     |               |                                     |
|                                  |            | Pooled        |       | Equa  | I      | 352    | 7    | 4.33    | <.00             | 01             |               |                                     |
|                                  |            | Satterthwa    | aite  | Uneq  | ual    | 3526.  | 1    | 4.33    | <.00             | 01             |               |                                     |
|                                  |            |               |       | _     |        |        |      |         |                  |                |               |                                     |
|                                  |            |               |       | Equal | ity of | Varian | ces  |         |                  | _              |               |                                     |
|                                  |            | Method        | N     | um D  | F Dei  | n DF   | Va   | lue F   | <b>°r &gt; F</b> |                |               |                                     |
|                                  |            | Folded        | F     | 179   | 7      | 1730   | 1    | 1.04 0  | .3650            |                |               |                                     |

<u>Note</u>: Output will also present histogram plot and q-q plots of continuous variable disaggregated by categorical groups, which is not shown here.

## ANOVA Test or Simple Linear Regression

ANOVA test is a statistical test to see if there is a significant difference between the means of a continuous variable by a categorical variable with more than 2 categories/groups.

ANOVA test is the simplest form of a general linear model (glm), so either **proc anova** Or **proc glm** can be used.

```
proc anova data=chldata_new;
class bmi_category ;
model carbohydrate_adjForVar_WTMN = bmi_category;
title "ANOVA test of mean carbohydrate intake by BMI category";
run;
proc glm data=chldata_new;
class bmi_category ;
model carbohydrate_adjForVar_WTMN = bmi_category;
title "ANOVA test of mean carbohydrate intake by BMI category";
run;
```

#### Output:

#### ANOVA test of mean carbohydrate intake by BMI category

The ANOVA Procedure

Dependent Variable: carbohydrate\_adjForVar\_WTMN FOODLOG Intake for weighted mean across days: Carbohydrate in g, adjusted for within person variance

| Source          | DF   | Sum of Squares | Mean Square | F Value | Pr > F |
|-----------------|------|----------------|-------------|---------|--------|
| Model           | 3    | 160745.05      | 53581.68    | 10.26   | <.0001 |
| Error           | 3476 | 18144964.47    | 5220.07     |         |        |
| Corrected Total | 3479 | 18305709.52    |             |         |        |

 R-Square
 Coeff Var
 Root MSE
 carbohydrate\_adjForVar\_WTMN Mean

 0.008781
 30.69114
 72.25005
 235.4101

| Source       | DF | Anova SS    | Mean Square | F Value | Pr > F |
|--------------|----|-------------|-------------|---------|--------|
| bmi_category | 3  | 160745.0531 | 53581.6844  | 10.26   | <.0001 |

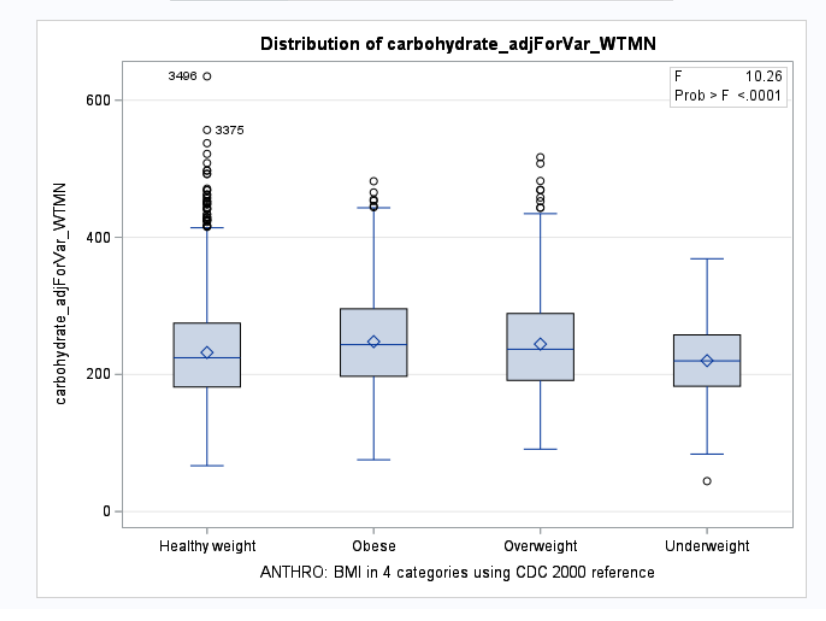

## General Linear Regression Models

### Multiple Linear Regression

Multiple Linear Regression models test the association between multiple independent variables and a dependent variable, which must be continuous and have a normal distribution.

```
proc glm data=chldata;
class race_new_omb sex;
model carbohydrate_adjForVar_WTMN = race_new_omb agemos sex / solution;
title "Multiple linear regression model testing association between
race/ethnicity & carbohydrate intake, adjusting for age & sex";
run;
```

### Output:

#### Multiple linear regression model testing association between race/ethnicity & carbohydrate intake, adjusting for age & sex

#### The GLM Procedure

Dependent Variable: carbohydrate\_adjForVar\_WTMN FOODLOG Intake for weighted mean across days: Carbohydrate in g, adjusted for within person variance

|                                | So               | ource   |                                   |            | DF         | Sum of   | Squares Mean Square F V |            |             | F Val | ue         | Pr >    | F      |      |       |     |
|--------------------------------|------------------|---------|-----------------------------------|------------|------------|----------|-------------------------|------------|-------------|-------|------------|---------|--------|------|-------|-----|
|                                | Model 7          |         |                                   | 1143296.53 |            |          | 163328.08               |            | 32.87       |       | <.00       | 01      |        |      |       |     |
|                                | Er               | ror     |                                   | 35         | 08         | 174      | 30821                   | .84        |             |       | 4968.      | 88      |        |      |       |     |
|                                | Co               | mected  | Total                             | 35         | 15         | 185      | 741 18                  | .37        |             |       |            |         |        |      |       |     |
|                                | _                | -       | -                                 |            |            |          | _                       |            |             | _     |            |         |        |      |       |     |
|                                | R-               | Square  | Coef                              | f Va       | ar         | Root MS  | E car                   | bol        | iydra       | ate_  | _adjF      | or\     | /ar_W  | TMN  | 1 Mea | an  |
|                                | 0                | .061553 | 29.9                              | 691        | 2          | 70.4902  | 6                       |            |             |       |            |         |        | 23   | 35.28 | 32  |
|                                |                  | Source  |                                   |            | DF         | Туре     | e I SS                  | M          | ean         | Squ   | iare       | F١      | Value  | Pr   | r> F  |     |
|                                |                  | race_ne | ew_on                             | nb         | ŧ          | 5 531587 | 7.9121                  |            | 1063        | 17.8  | 5824       |         | 21.40  | <.0  | 0001  |     |
|                                |                  | agemo   | s                                 |            | 1          | 501632   | 2.92.24                 | -          | 5016        | 32.9  | 224        | 1       | 100.95 | <.(  | 0001  |     |
|                                |                  | sex     |                                   |            | 1          | 110075   | 5.7001                  |            | 1100        | 75.7  | 7001       | 1 22.15 |        |      | 0001  |     |
|                                |                  | Source  | e DF Type III SS Mean Square F Va |            | Value      | Pr       | r> F                    |            |             |       |            |         |        |      |       |     |
|                                |                  | race_ne | ew_on                             | nb         | ŧ          | 5 447426 | 3.0809                  |            | 894         | 85.2  | 2162       |         | 18.01  | <.0  | 0001  |     |
|                                |                  | agemo   | s                                 |            | 1          | 504441   | 1.0164                  |            | 5044        | 41.0  | 0164       | 1       | 101.52 | <.0  | 0001  |     |
|                                |                  | sex     |                                   |            | 1          | 110075   | 5.7001                  |            | 110075.7001 |       |            |         | 22.15  | <.0  | 0001  |     |
|                                |                  |         |                                   |            |            |          |                         |            |             |       |            |         |        |      |       |     |
| ara                            | ime              | eter    |                                   |            |            |          | E                       | Estimate   |             | 5     | otar       | Error   | t Va   | alue | Pr    |     |
| nter                           | œ                | ot      |                                   |            |            |          | 169.6                   | 169.625537 |             | в     | 6.15352007 |         | 52007  | 2    | 7.57  | <.( |
| ace                            | ce_new_omb AIAN  |         |                                   |            | 14.9721343 |          | 1343                    | в          | 14.64311997 |       | 1997       |         | 1.02   | 0.3  |       |     |
| ace                            | ce_new_omb Asian |         |                                   |            | 3.1315536  |          |                         | в          | 6.51512181  |       |            |         | 0.48   | 0.0  |       |     |
| ace                            | _ne              | w_omb   | Black                             |            |            |          | -9.7                    | -9.7382539 |             | в     | 25.384281  |         | 8122   |      | 0.38  | 0.3 |
| ace new omb More than one race |                  |         |                                   | 4.9        | 838        | 3193     | в                       | 5.5        | 573         | 31945 |            | 0.90    | 0.:    |      |       |     |

|--|

27.5860158 B 5.06153347

11.2022086 B 2.38005541

0.06027050

0.0000000 B 0.6072687

0.0000000 B

5.45 <.0001

10.08 <.0001

4.71 <.0001

race\_new\_omb NHPI

race\_new\_omb White

agemos sex 1

sex 2

## Multiple Linear Regression accounting for CHL complex sample design

Multiple Linear Regression model below accounts for the CHL complex sample design and adjusts for the jurisdiction strata and community cluster.

```
proc surveyreg data=chldata;
class race_new_omb sex;
model carbohydrate_adjForVar_WTMN = race_new_omb agemos sex / solution;
weight wt_anthro_adj;
strata jurisnum ;
cluster community_cluster;
title "Multiple linear regression model testing association between race/ethnicity &
carbohydrate intake, adjusting for age & sex, accounting for complex sample design";
run;
```

#### Output:

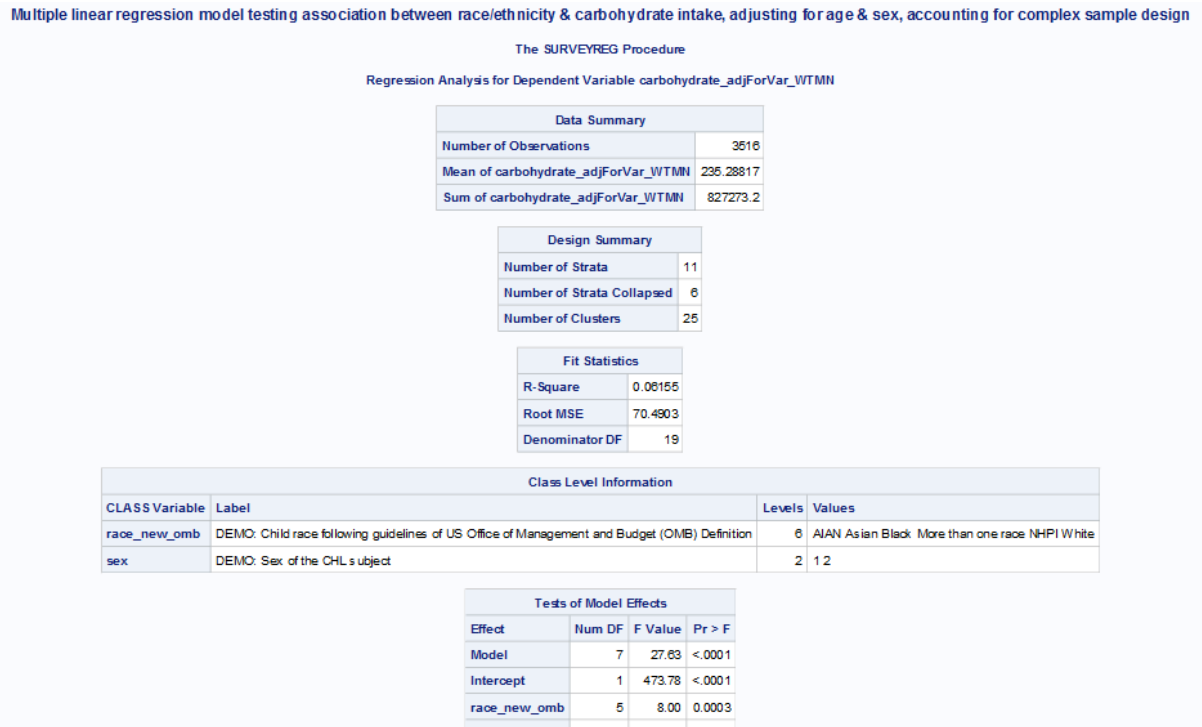

| agemos | 1 | 57.99 | <.0001 |
|--------|---|-------|--------|
| sex    | 1 | 51.97 | <.0001 |

Note: The denominator degrees of freedom for the F tests is 19.

| Estimated Regression Coefficients |            |                   |         |         |  |  |  |  |  |
|-----------------------------------|------------|-------------------|---------|---------|--|--|--|--|--|
| Parameter                         | Estimate   | Standard<br>Error | t Value | Pr >  t |  |  |  |  |  |
| Intercept                         | 169.625537 | 6.8656171         | 24.71   | <.0001  |  |  |  |  |  |
| race_new_omb AIAN                 | 14.972134  | 43.2790664        | 0.35    | 0.7332  |  |  |  |  |  |
| race_new_omb Asian                | 3.131554   | 6.1568833         | 0.51    | 0.6169  |  |  |  |  |  |
| race_new_omb Black                | -9.738254  | 13.7082554        | -0.71   | 0.4860  |  |  |  |  |  |
| race_new_omb More than one race   | 4.983819   | 5.5479890         | 0.90    | 0.3803  |  |  |  |  |  |
| race_new_omb NHPI                 | 27.588016  | 7.4028330         | 3.73    | 0.0014  |  |  |  |  |  |
| race_new_omb White                | 0.000000   | 0.0000000         |         |         |  |  |  |  |  |
| agemos                            | 0.607269   | 0.0797487         | 7.61    | <.0001  |  |  |  |  |  |
| sex 1                             | 11.202209  | 1.5539234         | 7.21    | <.0001  |  |  |  |  |  |
| sex 2                             | 0.000000   | 0.0000000         |         |         |  |  |  |  |  |
|                                   |            |                   |         |         |  |  |  |  |  |

## Logistic Regression Models

### Multiple Logistic Regression

Multiple Logistic Regression models test the association between multiple independent variables and a dependent variable, which must be binary (i.e., only 2 groups).

Program below provides both beta coefficient estimates and odds ratios.

```
proc logistic data=chldata;
class race_new_omb (ref="White") sex (ref="1") / param = ref;
model owob (event="1") = race_new_omb agemos sex;
title "Multiple logistic regression model testing association between
race/ethnicity & overweight/obesity, adjusting for age & sex";
run;
```

#### Output:

| ultiple legistic regression model testing | according to a botwoon a | mooloth nicity 9 o | wonwoig ht/o booity | adjucting for ago  | 9 0 0 V |
|-------------------------------------------|--------------------------|--------------------|---------------------|--------------------|---------|
| uluple logistic regression model testing  | association between i    | $a_{ce}$           | verweig nuo besity. | auju sulių ivi aue | o Sex   |

The LOGISTIC Procedure

| Model Information |                                                                                            |  |  |  |  |  |  |  |
|-------------------|--------------------------------------------------------------------------------------------|--|--|--|--|--|--|--|
| WORK.CHLDATA_NEW  |                                                                                            |  |  |  |  |  |  |  |
| owob              | ANTHRO: Overweight or Obesity based >= 85th percentile for CDC growth curves (0=No, 1=Yes) |  |  |  |  |  |  |  |
| 2                 |                                                                                            |  |  |  |  |  |  |  |
| binary logit      |                                                                                            |  |  |  |  |  |  |  |
| Fisher's scoring  |                                                                                            |  |  |  |  |  |  |  |
|                   | WORK.CHLDATA_NEW<br>owob<br>2<br>binary logit<br>Fisher's scoring                          |  |  |  |  |  |  |  |

| mber of Observations Used 5 |                                       |         |   |  |  |  |  |  |  |
|-----------------------------|---------------------------------------|---------|---|--|--|--|--|--|--|
| Res                         | ponsel                                | Profile |   |  |  |  |  |  |  |
| Ordered<br>Value            | Ordered Total<br>Value owob Frequency |         |   |  |  |  |  |  |  |
| 1                           | 0                                     | 386     | 0 |  |  |  |  |  |  |
| 2                           | 1                                     | 154     | 7 |  |  |  |  |  |  |

Number of Observations Read 5499

N

Probability modeled is owob=1.

| Class Level Information |                    |   |   |   |   |   |  |  |  |
|-------------------------|--------------------|---|---|---|---|---|--|--|--|
| Class Value Design Var  |                    |   |   |   |   |   |  |  |  |
| race_new_omb            | AIAN               | 1 | 0 | 0 | 0 | C |  |  |  |
|                         | Asian              | 0 | 1 | 0 | 0 | C |  |  |  |
|                         | Black              | 0 | 0 | 1 | 0 | C |  |  |  |
|                         | More than one race | 0 | 0 | 0 | 1 | C |  |  |  |
|                         | NHPI               | 0 | 0 | 0 | 0 | 1 |  |  |  |
|                         | White              | 0 | 0 | 0 | 0 | C |  |  |  |
| 9ex                     | 1                  | 0 |   |   |   |   |  |  |  |
|                         | 2                  | 1 |   |   |   |   |  |  |  |

| Model Convergence Status                     |
|----------------------------------------------|
| onvergence criterion (GCONV=1E-8) satisfied. |

С

|           | Model Fit Statis | stics                       |
|-----------|------------------|-----------------------------|
| Criterion | Intercept Only   | Intercept and<br>Covariates |
| AIC       | 6475.610         | 6450.003                    |
| SC        | 6482.206         | 6502.787                    |
| -2 Log L  | 6473.610         | 6434.003                    |

| Testing Global Null Hypothesis: BETA=0 |            |    |            |  |  |  |  |
|----------------------------------------|------------|----|------------|--|--|--|--|
| Test                                   | Chi-Square | DF | Pr > ChiSq |  |  |  |  |
| Likelihood Ratio                       | 39.6072    | 7  | <.0001     |  |  |  |  |
| Score                                  | 42.0019    | 7  | <.0001     |  |  |  |  |
| Wald                                   | 39.7028    | 7  | <.0001     |  |  |  |  |

| Туре         | Type 3 Analysis of Effects |                    |            |  |  |  |  |  |  |  |
|--------------|----------------------------|--------------------|------------|--|--|--|--|--|--|--|
| Effect       | DF                         | Wald<br>Chi-Square | Pr > ChiSq |  |  |  |  |  |  |  |
| race_new_omb | 5                          | 25.6951            | 0.0001     |  |  |  |  |  |  |  |
| agemos       | 1                          | 3.6436             | 0.0563     |  |  |  |  |  |  |  |
| 9ex          | 1                          | 11.8298            | 0.0008     |  |  |  |  |  |  |  |

|              | Analysis of Maximum Likelihood Estimates |    |          |                   |                    |            |  |  |  |  |
|--------------|------------------------------------------|----|----------|-------------------|--------------------|------------|--|--|--|--|
| Parameter    |                                          | DF | Estimate | Standard<br>Error | Wald<br>Chi-Square | Pr > ChiSq |  |  |  |  |
| Intercept    |                                          | 1  | -1.0163  | 0.1457            | 48.6333            | <.0001     |  |  |  |  |
| race_new_omb | AIAN                                     | 1  | 0.7640   | 0.2134            | 12.8171            | 0.0003     |  |  |  |  |
| race_new_omb | Asian                                    | 1  | -0.0566  | 0.1501            | 0.1422             | 0.7061     |  |  |  |  |
| race_new_omb | Black                                    | 1  | 1.4608   | 0.5286            | 7.6380             | 0.0057     |  |  |  |  |
| race_new_omb | More than one race                       | 1  | -0.0190  | 0.1293            | 0.0216             | 0.8833     |  |  |  |  |
| race_new_omb | NHPI                                     | 1  | -0.00948 | 0.1169            | 0.0085             | 0.9355     |  |  |  |  |
| agemos       |                                          | 1  | 0.00296  | 0.00155           | 3.6436             | 0.0563     |  |  |  |  |
| sex (        | 2                                        | 1  | -0.2084  | 0.0606            | 11.8298            | 0.0008     |  |  |  |  |

| Odds Ratio Estimates                    |                |                 |                    |  |  |  |  |
|-----------------------------------------|----------------|-----------------|--------------------|--|--|--|--|
| Effect                                  | Point Estimate | 95%<br>Confider | Wald<br>nce Limits |  |  |  |  |
| race_new_omb AIAN vsWhite               | 2.147          | 1.413           | 3.262              |  |  |  |  |
| race_new_omb Asian vsWhite              | 0.945          | 0.704           | 1.268              |  |  |  |  |
| race_new_omb Black vsWhite              | 4.310          | 1.529           | 12.144             |  |  |  |  |
| race_new_omb More than one race vsWhite | 0.981          | 0.761           | 1.264              |  |  |  |  |
| race_new_omb NHPI vsWhite               | 0.991          | 0.788           | 1.246              |  |  |  |  |
| agemos                                  | 1.003          | 1.000           | 1.008              |  |  |  |  |
| sex 2 vs 1                              | 0.812          | 0.721           | 0.914              |  |  |  |  |

| Associa | ation of Predicte<br>R | ed Probabi<br>esponses | lities and Ob | served |
|---------|------------------------|------------------------|---------------|--------|
| Percen  | t Concordant           | 54.1                   | Somers D      | 0.082  |
| Percen  | t Discordant           | 45.9                   | Gamma         | 0.082  |
| Percen  | t Tied                 | 0.0                    | Tau-a         | 0.034  |
| Pairs   |                        | 5971420                | c             | 0.541  |

## Multiple Logistic Regression accounting for CHL complex sample design

Multiple Logistic Regression models below accounts for the CHL complex sample design and adjusts for the jurisdiction strata and community cluster.

Program below provides both beta coefficient estimates and odds ratios.

```
proc surveylogistic data = chldata_new;
class race_new_omb (ref="White") sex / param = ref;
model owob (event="1") = race_new_omb agemos sex;
weight wt_anthro_adj;
strata jurisnum ;
cluster community_cluster;
title "Multiple logistic regression model testing association between
race/ethnicity & overweight/obesity, adjusting for age & sex, accouting for
complex sample design";
run;
```

#### Output:

| Multiple logistic regres    | ultiple logistic regression model testing association between race/ethnicity & overweight/obesity, adjusting for age & sex, accouting for complex sample design |                    |                                           |                                                        |                                                                                |  |  |  |
|-----------------------------|----------------------------------------------------------------------------------------------------|--------------------|-------------------------------------------|--------------------------------------------------------|--------------------------------------------------------------------------------|--|--|--|
|                             |                                                                                                    |                    | The SURVEYLO                              | GISTIC Procedure                                       |                                                                                |  |  |  |
|                             | Model Information                                                                                                    |                    |                                           |                                                        |                                                                                |  |  |  |
| Data Set                    | WORK.CHLDATA                                                                                                    |                    |                                           |                                                        |                                                                                |  |  |  |
| Response Variable           | owob                                                                                                    | ANTHRO: Overweight | or Obesity based >= 85                    | th percentile for CDC growth                           | n curves (0=No, 1=Yes)                                                         |  |  |  |
| lumber of Response Levels 2 |                                                                                                    |                    |                                           |                                                        |                                                                                |  |  |  |
| Stratum Variable            | tratum Variable juris num GENERAL: Juris diction number                                                                                                    |                    |                                           |                                                        |                                                                                |  |  |  |
| Number of Strata            | Number of Strata 11                                                                                                    |                    |                                           |                                                        |                                                                                |  |  |  |
| Cluster Variable            | community_cluster                                                                                                    | GENERAL: Communi   | ity for cluster analysis                  |                                                        |                                                                                |  |  |  |
| Number of Clusters          | 33                                                                                                    |                    |                                           |                                                        |                                                                                |  |  |  |
| Weight Variable             | wt_anthro_adj                                                                                                    | GENERAL: Sampling  | weight for each child bas                 | sed on the population of chi                           | Idren at each community and adjusted so that the sum of weights = sample size. |  |  |  |
| Model                       | Binary Logit                                                                                                    |                    |                                           |                                                        |                                                                                |  |  |  |
| Optimization Technique      | Fisher's Scoring                                                                                                    |                    |                                           |                                                        |                                                                                |  |  |  |
| Variance Adjustment         | Degrees of Freedom (DF)                                                                                                    |                    |                                           |                                                        |                                                                                |  |  |  |
|                             |                                                                                                    |                    | Variance<br>Method<br>Variance Adjustment | Estimation<br>Taylor Series<br>Degrees of Freedom (DF) |                                                                                |  |  |  |

Number of Observations Read

Number of Observations Used

Sum of Weights Read Sum of Weights Used

Ordered

1 0

Response Profile Total

Value owob Frequency Weight

2 1 1547 1525.9130 Probability modeled is owob=1.

3860 3868.2416

5499

5407

Total

5484.646 5394.155

|                             | Class Level Informati | on |   |   |   |   |  |  |
|-----------------------------|-----------------------|----|---|---|---|---|--|--|
| Class Value Design Variable |                       |    |   |   |   |   |  |  |
| race_new_omb                | AIAN                  | 1  | 0 | 0 | 0 | 0 |  |  |
|                             | Asian                 | 0  | 1 | 0 | 0 | 0 |  |  |
|                             | Black                 | 0  | 0 | 1 | 0 | 0 |  |  |
|                             | More than one race    | 0  | 0 | 0 | 1 | 0 |  |  |
|                             | NHPI                  | 0  | 0 | 0 | 0 | 1 |  |  |
|                             | White                 | 0  | 0 | 0 | 0 | 0 |  |  |
| sex                         | 1                     | 0  |   |   |   |   |  |  |
|                             | 2                     | 1  |   |   |   |   |  |  |

#### Model Convergence Status

Convergence criterion (GCONV=1E-8) satisfied.

|           | Model Fit Statis | stics                       |
|-----------|------------------|-----------------------------|
| Criterion | Intercept Only   | Intercept and<br>Covariates |
| AIC       | 6428.114         | 6390.635                    |
| SC        | 6434.707         | 6443.379                    |
| -2 Log L  | 6426.114         | 6374.635                    |

| Testing Global Null Hypothesis: BETA=0 |         |        |         |        |  |  |  |  |
|----------------------------------------|---------|--------|---------|--------|--|--|--|--|
| Test                                   | F Value | Num DF | Den DF  | Pr > F |  |  |  |  |
| Likelihood Ratio                       | 5.45    | 3.1098 | 68.4117 | 0.0018 |  |  |  |  |
| Score                                  | 4.67    | 7      | 16      | 0.0051 |  |  |  |  |
| Wald                                   | 23.08   | 7      | 16      | <.0001 |  |  |  |  |

NOTE: Second-order Rao-Scott design correction 1.2511 applied to the Likelihood Ratio test.

| Туј          | Type 3 Analysis of Effect           Effect         F Value         Num DF         Den DF         Pr > F           ace_new_omb         34.98         5         18         <.0001           agemos         1.51         1         22         0.2319 |        |        |        |  |
|--------------|----------------------------------------------------------------------------------------------------|--------|--------|--------|--|
| Effect       | F Value                                                                                                    | Num DF | Den DF | Pr≥F   |  |
| race_new_omb | 34.98                                                                                                    | 5      | 18     | <.0001 |  |
| agemos       | 1.51                                                                                                    | 1      | 22     | 0.2319 |  |
| sex.         | 11.58                                                                                                    | 1      | 22     | 0.0026 |  |

| Analysis of Maximum Likelihood Estimates |                                                                                  |                                                                                                    |                                                                                                    |                                                                                                    |  |  |  |  |  |
|------------------------------------------|----------------------------------------------------------------------------------|----------------------------------------------------------------------------------------------------|----------------------------------------------------------------------------------------------------|----------------------------------------------------------------------------------------------------|--|--|--|--|--|
|                                          | Estimate                                                                         | Standard<br>Error                                                                                                | t Value                                                                                                    | Pr >  t                                                                                                    |  |  |  |  |  |
|                                          | -1.2304                                                                          | 0.3388                                                                                                    | -3.63                                                                                                    | 0.0015                                                                                                    |  |  |  |  |  |
| AIAN                                     | 0.9620                                                                           | 0.2160                                                                                                    | 4.45                                                                                                    | 0.0002                                                                                                    |  |  |  |  |  |
| Asian                                    | 0.2180                                                                           | 0.1951                                                                                                    | 1.12                                                                                                    | 0.2758                                                                                                    |  |  |  |  |  |
| Black                                    | 1.6920                                                                           | 0.3230                                                                                                    | 5.24                                                                                                    | <.0001                                                                                                    |  |  |  |  |  |
| More than one race                       | 0.2096                                                                           | 0.2273                                                                                                    | 0.92                                                                                                    | 0.3663                                                                                                    |  |  |  |  |  |
| NHPI                                     | 0.1619                                                                           | 0.1916                                                                                                    | 0.85                                                                                                    | 0.4072                                                                                                    |  |  |  |  |  |
|                                          | 0.00314                                                                          | 0.00255                                                                                                    | 1.23                                                                                                    | 0.2319                                                                                                    |  |  |  |  |  |
| 2                                        | -0.2155                                                                          | 0.0633                                                                                                    | -3.40                                                                                                    | 0.0026                                                                                                    |  |  |  |  |  |
|                                          | Analysis of Maximum<br>AIAN<br>Asian<br>Black<br>More than one race<br>NHPI<br>2 | Analysis of Maximum LikelihoodEstimate-1.2304AIAN0.9620Asian0.2180Black1.6920More than one race0.2098NHPI0.16192 | Analysis of Maximum Likelihoot EstimatesEstimateStandard<br>Error1.23040.3388AIAN0.96200.2160Asian0.21800.1951Black1.69200.3230More than one race0.20960.2273NHPI0.16190.19162-0.21550.0833 | Analysis of Maximum Likelihood EstimateEstimateStandard<br>Errort Value-1.23040.3388-3.63AIAN0.96200.21604.45Asian0.21800.19511.12Black1.69200.32305.24More than one race0.20980.22730.92NHPI0.16190.19160.852-0.21550.0833-3.40 |  |  |  |  |  |

NOTE: The degrees of freedom for the t tests is 22.

| Odds Ratio E                             | Odds Ratio Estimates |                       |        |  |  |
|------------------------------------------|----------------------|-----------------------|--------|--|--|
| Effect                                   | Point Estimate       | 95% Confidence Limits |        |  |  |
| race_new_omb AIAN vs White               | 2.617                | 1.672                 | 4.098  |  |  |
| race_new_omb Asian vs White              | 1.244                | 0.830                 | 1.864  |  |  |
| race_new_omb Black vs White              | 5.430                | 2.779                 | 10.611 |  |  |
| race_new_omb More than one race vs White | 1.233                | 0.770                 | 1.978  |  |  |
| race_new_omb NHPI vs White               | 1.176                | 0.790                 | 1.749  |  |  |
| agemos                                   | 1.003                | 0.998                 | 1.008  |  |  |
| sex 2 vs 1                               | 0.806                | 0.707                 | 0.919  |  |  |

NOTE: The degrees of freedom in computing the confidence limits is 22.

| Association of Predicted Probabilities and Observed<br>Responses |         |           |       |  |
|------------------------------------------------------------------|---------|-----------|-------|--|
| Percent Concordant                                               | 52.9    | Somers' D | 0.078 |  |
| Percent Discordant                                               | 45.1    | Gamma     | 0.080 |  |
| Percent Tied                                                     | 2.0     | Tau-a     | 0.032 |  |
| Pairs                                                            | 5971420 | c         | 0.539 |  |

## Additional Support

For additional support on SAS programming, many online resources are available including:

SAS Help Center

UCLA Statistical Methods and Data Analytics

SAS Support Community

Searching on Google or asking ChapGPT are also helpful resources for SAS.

The CHL Data Center can also assist with your analysis. Submit a <u>Service Request</u> for consultation with an analyst.